# Guida all'autenticazione e al login remoti tramite router Active Directory e RV34x

## Obiettivo

In questo articolo viene spiegato come configurare l'autenticazione remota con Windows Active Directory (AD) sui router Cisco serie RV34x. Verranno inoltre fornite informazioni per evitare possibili errori di accesso.

## Introduzione

Quando si configurano le impostazioni di autenticazione del servizio sul router RV34x, è necessario selezionare un metodo di autenticazione esterno.

Per impostazione predefinita, la priorità del database esterno sul router della serie RV34x è RADIUS/LDAP/AD/Local. Se si aggiunge il server RADIUS al router, il servizio Accesso Web e altri servizi utilizzeranno il database esterno RADIUS per autenticare l'utente. Non è disponibile alcuna opzione per abilitare un database esterno solo per il servizio Accesso Web e configurare un altro database per un altro servizio. Dopo aver creato e abilitato RADIUS sul router, questo utilizzerà il servizio RADIUS come database esterno per login Web, VPN da sito a sito, VPN EzVPN/di terze parti, VPN SSL, PPTP/L2TP VPN e 802.1x.

Se si utilizza Windows, Microsoft offre un servizio AD interno. AD archivia tutte le informazioni essenziali per la rete, inclusi utenti, dispositivi e criteri. Gli amministratori utilizzano Active Directory come posizione singola per creare e gestire la rete. Semplifica il lavoro con risorse di rete interconnesse, complesse e diverse in modo unificato.

Una volta configurata, chiunque sia autorizzato può eseguire l'autenticazione utilizzando l'opzione AD esterna (presente nel sistema operativo Windows server) per utilizzare qualsiasi servizio specifico sul router RV34x. Gli utenti autorizzati possono utilizzare le funzionalità fornite, a condizione che dispongano dell'hardware e del software necessari per utilizzare quel tipo di autenticazione.

## Dispositivi interessati | Versione software

- RV340 | 1.0.03.16
- RV340W | 1.0.03.16
- RV345 | 1.0.03.16
- RV345P | 1.0.03.16

## Sommario

- Identificare il valore del nome distinto
- Crea un gruppo di utenti per Active Directory
- <u>Aggiunta di dettagli di Active Directory sul router RV34x</u>
- <u>Cosa succede se non si estrae lo spazio dal campo del nome completo?</u>

## Identificare il valore del nome distinto

Accedere all'interfaccia di gestione *Utenti e computer di Active Directory* nel server Windows 2016. Selezionare la cartella contenitore **Users**, fare clic con il pulsante destro del mouse e aprire **Proprietà**. Prendere nota del valore *DistinguishedName* che verrà utilizzato in seguito nel campo *Percorso contenitore utente* router RV34x.

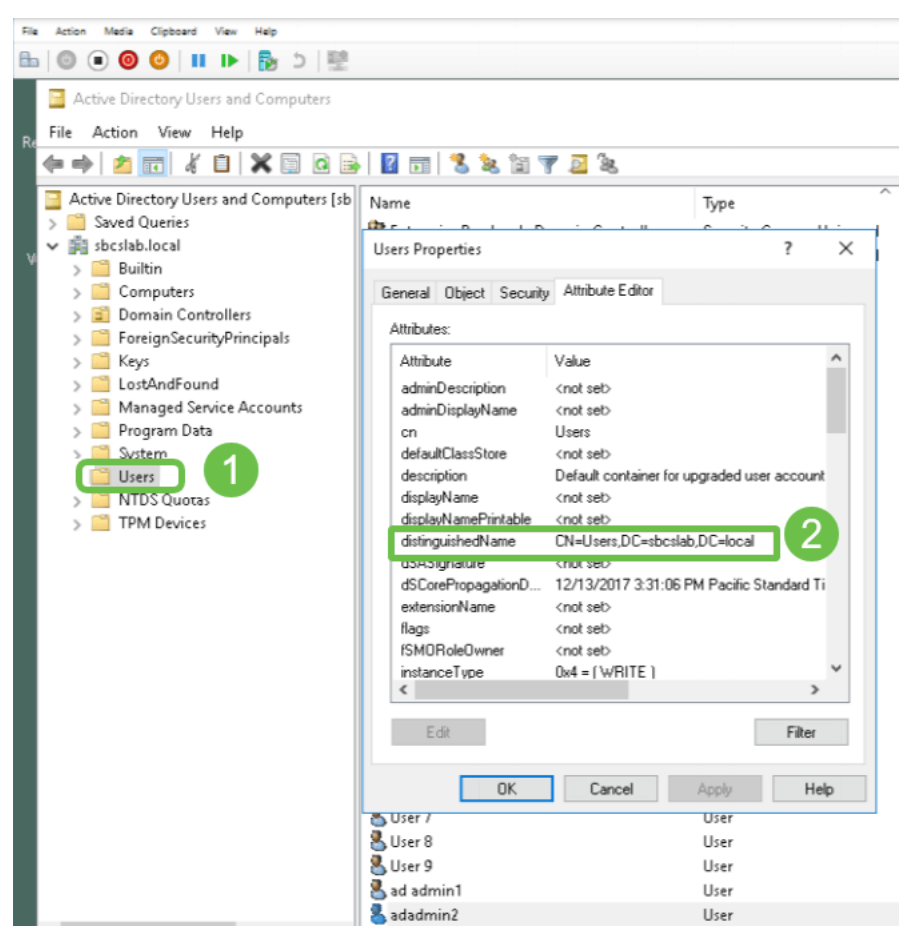

## Crea un gruppo di utenti per Active Directory

## Passaggio 1

Accedere al router della serie RV34x. Passare a Configurazione di sistema > Gruppi di utenti.

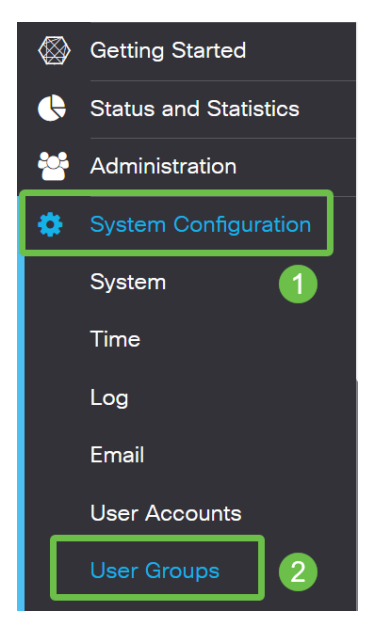

Passaggio 2

Fare clic sull'icona più.

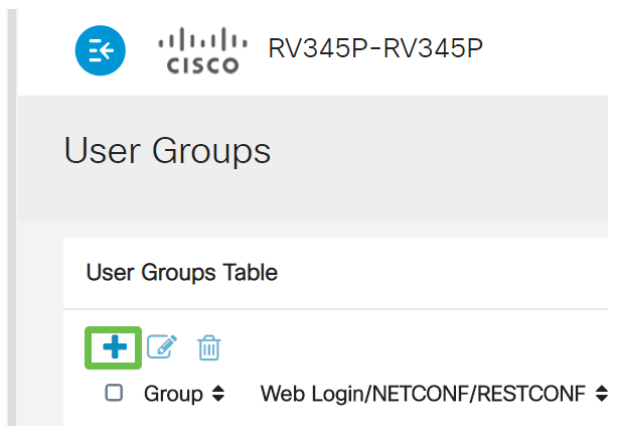

#### Passaggio 3

Immettere il nome di un gruppo. Fare clic su Apply (Applica).

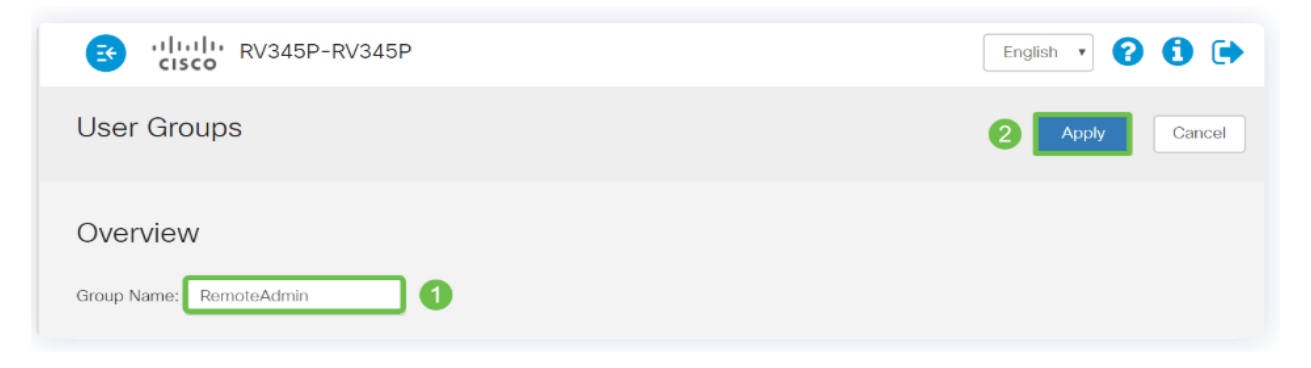

In questo esempio è stato creato un gruppo di utenti RemoteAdmin.

## Passaggio 4

Fare clic sulla casella di controllo accanto al nuovo gruppo di utenti. Fare clic sull'icona Modifica.

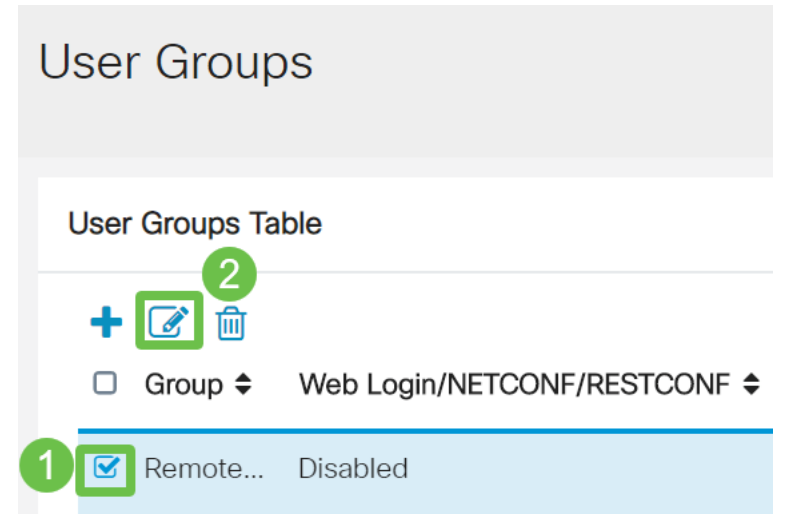

#### Passaggio 5

Scorrere la pagina fino a Servizi. Fare clic sul pulsante di opzione Amministratore.

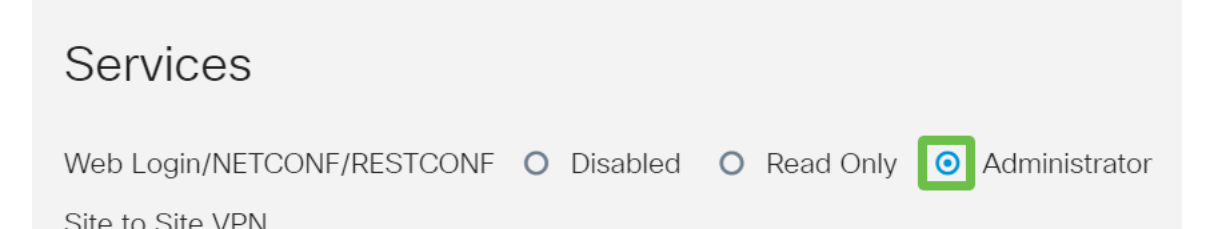

## Passaggio 6

Fare clic su Apply (Applica).

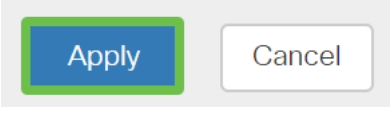

## Passaggio 7

Verrà visualizzato il nuovo gruppo di utenti con privilegi di amministratore.

|             |                      | 3   | cisco R\                           | /345P-router4491EF            |                                  |                                  |                                    | cisco (admin                    | ) English                       | • 🕜 🤅                           |
|-------------|----------------------|-----|------------------------------------|-------------------------------|----------------------------------|----------------------------------|------------------------------------|---------------------------------|---------------------------------|---------------------------------|
| <b>&gt;</b> | Getting Started      | Use | r Groups                           |                               |                                  |                                  |                                    |                                 | A                               | pply                            |
|             | Administration       |     | 0                                  |                               |                                  |                                  |                                    |                                 |                                 |                                 |
|             | System Configuration | Use | r Groups Table                     |                               |                                  |                                  |                                    |                                 |                                 |                                 |
|             | System               |     | Group 🗢                            | Web Login/NETCONF/RESTCONF \$ | S2S-VPN \$                       | EzVPN/3rd Party 🗢                | SSL VPN \$                         | PPTP \$                         | L2TP 🖨                          | 802.1x 🖨                        |
|             |                      |     |                                    |                               |                                  |                                  |                                    |                                 |                                 |                                 |
|             | lime                 |     | RemoteAdmin                        | Admin                         | Disabled                         | Disabled                         | Disabled                           | Disabled                        | Disabled                        | Disabled                        |
|             | lime<br>Log          |     | RemoteAdmin                        | Admin<br>Admin                | Disabled<br>Disabled             | Disabled<br>Disabled             | Disabled<br>SSLVPNDef              | Disabled<br>Enabled             | Disabled<br>Enabled             | Disabled<br>Enabled             |
|             | Time<br>Log<br>Email |     | RemoteAdmin<br>admin<br>anyconnect | Admin<br>Admin<br>Disabled    | Disabled<br>Disabled<br>Disabled | Disabled<br>Disabled<br>Disabled | Disabled<br>SSLVPNDef<br>SSLVPNDef | Disabled<br>Enabled<br>Disabled | Disabled<br>Enabled<br>Disabled | Disabled<br>Enabled<br>Disabled |

## Aggiunta di dettagli di Active Directory sul router RV34x

## Passaggio 1

Passare a **Configurazione di sistema > Account utente.** Selezionare l'opzione *AD* e fare clic sull' **icona Modifica** per aggiungere i dettagli per il server AD.

|             |                             | €        | ılıılı<br>cısco | RV345P-route         | er4491EF                              |       |        | cisco (admin) | English 🔹 ? | <b>6</b> 🕩 |
|-------------|-----------------------------|----------|-----------------|----------------------|---------------------------------------|-------|--------|---------------|-------------|------------|
| $\otimes$   | Getting Started             | User     | Accou           | nts                  |                                       |       |        |               | Apply       | Cancel     |
| •           | Status and Statistics       | 0001     | , 100004        |                      |                                       |       |        |               | coppy       |            |
| 쌸           | Administration              | * Should | have at leas    | st one account in th | he "admin" group                      |       |        |               |             |            |
| <b>\$</b> ( | System Configuration System | Remo     | ote Aut         | hentication          | Service                               |       |        |               |             |            |
|             | Time                        | Remo     | te Authenti     | cation Service Tab   | ble                                   |       |        |               |             | ^          |
|             | Log                         | 4+       | <b>B</b>        |                      |                                       |       |        |               |             |            |
|             | Email                       |          | Enable \$       | Name 🗢               | Primary Server 🗢                      |       | Backup | Server 🗢      |             |            |
| (           | User Accounts 2             |          | 0               | AD 3                 |                                       |       |        |               |             |            |
|             | User Groups                 |          |                 | LDAP                 |                                       |       |        |               |             |            |
|             | IP Address Groups           | 0 0      |                 | RADIUS               |                                       |       |        |               |             |            |
|             | SNMP                        |          |                 |                      |                                       |       |        |               |             |            |
|             | Discovery-Bonjour           | * Please | input remot     | e authentication se  | ervice configurations when it is enal | bled. |        |               |             |            |

## Passaggio 2

Immettere i dettagli *Nome dominio Active Directory, Server primario, Porta* e *Percorso contenitore utente.* Fare clic su **Apply** (Applica).

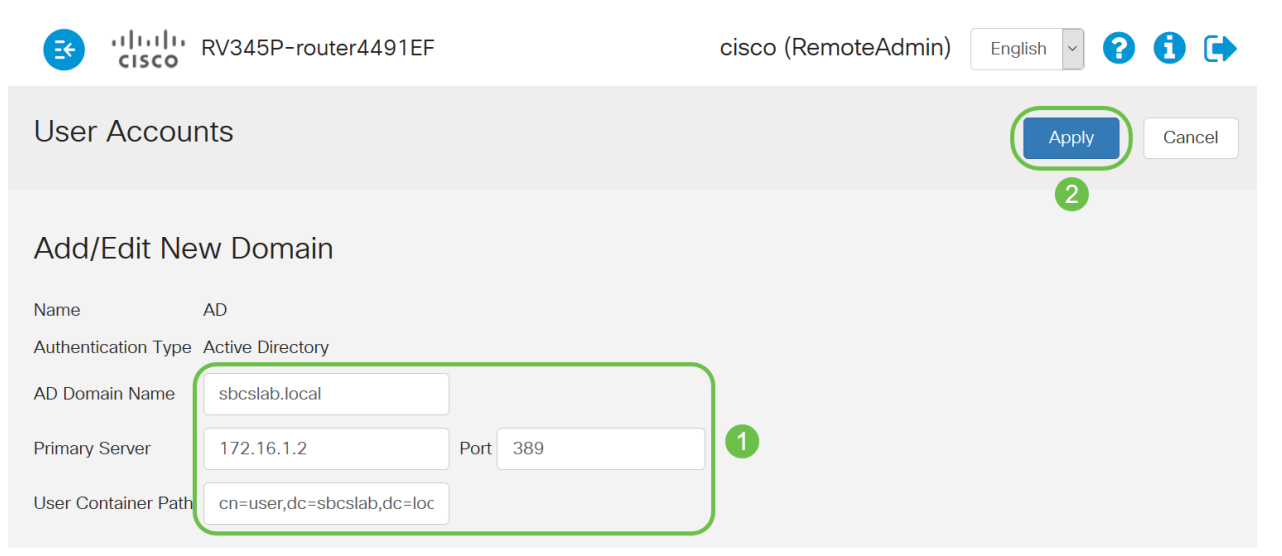

**Nota:** È necessario immettere i dettagli relativi al *percorso del contenitore utente* acquisiti dal server Windows nella sezione <u>Identificare il valore del nome distinto</u> di questo articolo.

In questo esempio, i dettagli sono *Cn=user,dc=sbcslab,dc=local*. La porta di ascolto predefinita del server Lightweight Directory Access Protocol (LDAP) è 389.

#### Passaggio 3

In Active Directory verificare che il *gruppo di utenti* sia configurato e che corrisponda al nome del *gruppo di utenti* del router.

| File Action Media Clipboard View Help                                                                                                    |                                                                                                    |                                                                                                    |
|----------------------------------------------------------------------------------------------------|----------------------------------------------------------------------------------------------------|----------------------------------------------------------------------------------------------------|
| =   💿 💿 🔕   💵 🕨   💺 🗅   🕎                                                                                                    |                                                                                                    |                                                                                                    |
| Active Directory Users and Computers File Action View Help                                                                                                    |                                                                                                    | – 🗆 X                                                                                                    |
| 🗢 🔿 🔁 📆 🦌 🗎 🗙 🖼 🧟 🕞 🛛 🖬                                                                                                    | 1 🔧 🗽 🛅 🍸 🧕 🐍                                                                                                    |                                                                                                    |
| <ul> <li>Active Directory Users and Computers [sbcslabfores</li> <li>Saved Queries</li> <li>sbcslab.local</li> <li>Builtin</li> <li>Computers</li> <li>Domain Controllers</li> <li>ForeignSecurityPrincipals</li> <li>Keys</li> <li>LostAndFound</li> <li>Managed Service Accounts</li> <li>Program Data</li> <li>System</li> <li>Users</li> <li>MTDS Quotas</li> <li>TPM Devices</li> </ul> | Name<br>Renterprise Read-only Domain Controllers<br>Group Policy Creator Owners<br>Guest<br>Key Admins<br>Krbtgt<br>L2TP User1<br>L2TP VPN<br>PTP User1<br>PTPVPN<br>PTPVPN<br>Priv15 admin<br>Priv15Admins<br>RAS and IAS Servers<br>RAS and IAS Servers<br>Read-only Domain Controllers<br>SBCS admin<br>Sbcs labadmin1<br>Sbcs albadmin1 | Type<br>Security Group - Universal<br>Security Group - Global<br>User<br>Security Group - Global<br>User<br>User<br>Security Group - Global<br>User<br>Security Group - Global<br>Security Group - Global<br>Security Group - Global<br>Security Group - Global<br>Security Group - Global<br>Security Group - Global<br>Security Group - Global<br>User<br>User<br>User |
|                                                                                                    | 💐 Schema Admins                                                                                                    | Security Group - Universal                                                                                                    |

#### Passaggio 4

In Nuovo oggetto - Utente, compilare *Nome*, *Iniziali* e *Cognome*, il *campo Nome completo* verrà compilato automaticamente, mostrando uno spazio tra il nome e il cognome.

Ènecessario eliminare lo spazio tra il nome e il cognome nella casella *Nome completo* per evitare che il login venga eseguito correttamente.

Nell'immagine è illustrato lo spazio da eliminare nel nome completo:

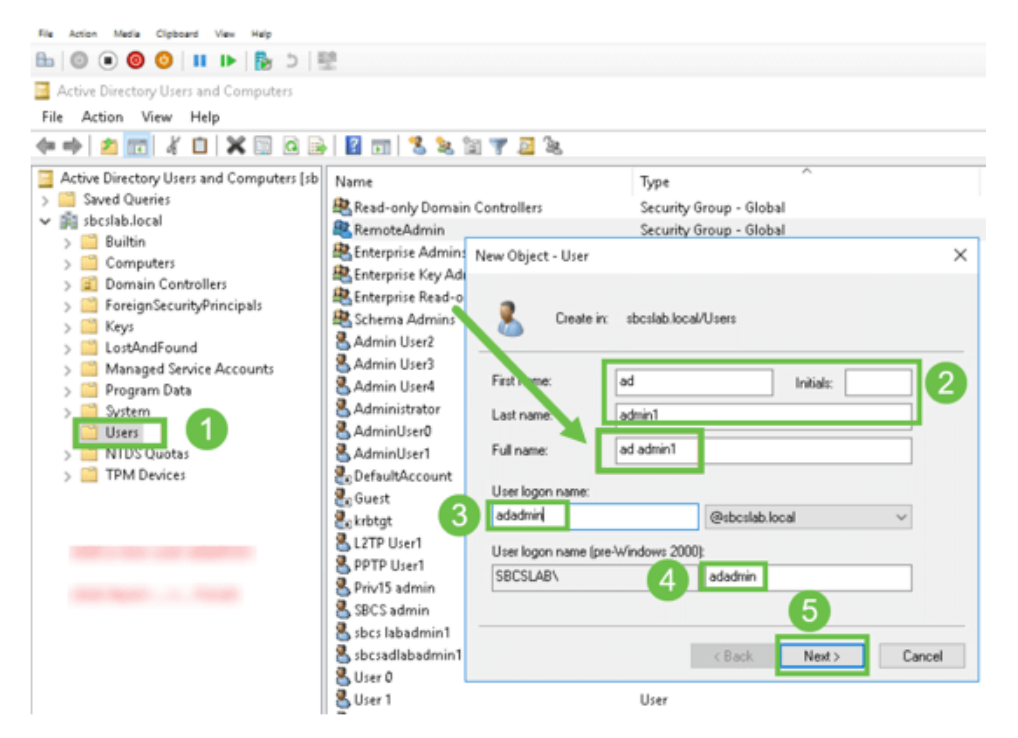

#### Passaggio 5

Ripetere i passaggi per creare un altro utente. È necessario modificare nuovamente il campo *Nome completo* rimuovendo gli spazi creati automaticamente. Fare clic su **Avanti** per impostare la password e completare la creazione dell'utente.

Nell'immagine è illustrato che lo spazio nel nome completo è stato eliminato. Questo è il modo corretto per aggiungere l'utente:

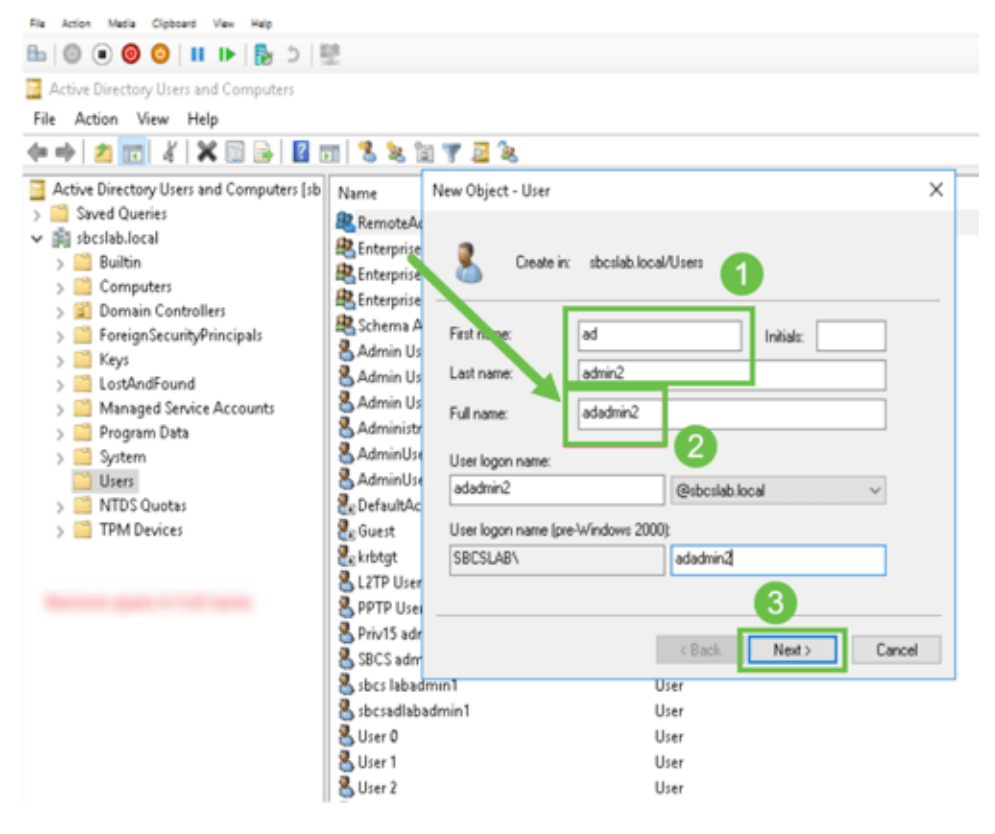

## Passaggio 6

Nell'elenco Utenti verranno visualizzati entrambi i dettagli appena aggiunti.

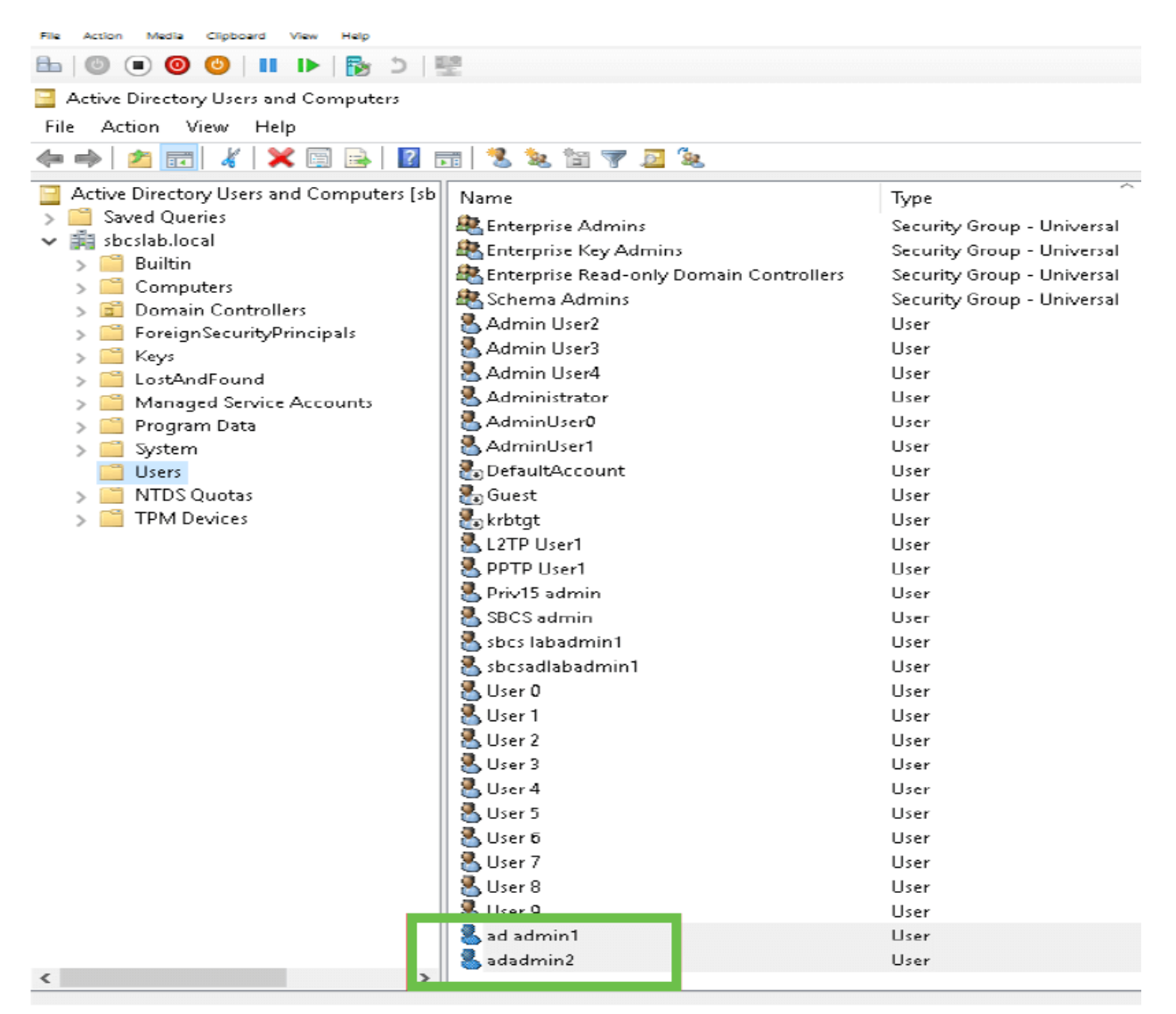

#### Passaggio 7

*ad admin1* visualizza uno spazio tra il nome e il cognome. Se non viene risolto, l'accesso non riesce. Questo errore viene lasciato per scopi dimostrativi. Non lasciare spazio qui! L'esempio *admin2* è corretto.

Per visualizzarlo, fare clic con il pulsante destro del mouse sul nome utente *admin 1* e selezionare l'opzione **Proprietà**. Passare quindi alla scheda **Oggetto** per visualizzare il *nome canonico dei* dettagli *dell'oggetto*.

| ad admin1 Prop                                   | erties                                  |                               | ?                                         | × Se               | adadmin2 P                             | roperties                           |                              |                    |                             | ?                        | $\times$          |
|--------------------------------------------------|-----------------------------------------|-------------------------------|-------------------------------------------|--------------------|----------------------------------------|-------------------------------------|------------------------------|--------------------|-----------------------------|--------------------------|-------------------|
| Security<br>Remote Des                           | Environment<br>ktop Services Profile    | Sessions<br>CDM+              | Remote control<br>Attribute Editor        | n U                | Security<br>Remote                     | Er<br>Desktop Se                    | vironment<br>ervices Profile | Sess               | ions<br>DM+                 | Remote co<br>Attribute E | ntrol<br>ditor    |
| General Ad<br>Published Certifi                  | dress Account<br>cates Member Of        | Profile Tele<br>Password Repl | ephones Organizati<br>ication Dial-in Obj | tion U<br>ject U   | General<br>Published C                 | Address<br>ertificates              | Account<br>Member Of         | Profile<br>Passwor | Telephone:<br>d Replication | : Organ<br>Dial-in       | ization<br>Object |
| Canonical nam<br>sbcslab.local/<br>Object class: | e of object:<br>Users/ad admin1<br>User |                               |                                           | ] U<br>U<br>U<br>U | Canonical<br>sbcslab.lo<br>Object clas | name of ob<br>cal/Users/a<br>ss: Us | iect<br>adadmin2<br>ser      |                    |                             |                          |                   |

Èinoltre possibile verificare i dettagli *Domain Users* e *RemoteAdmin* per tali nomi utente passando alla scheda *Membro di* sotto l'**opzione Proprietà**.

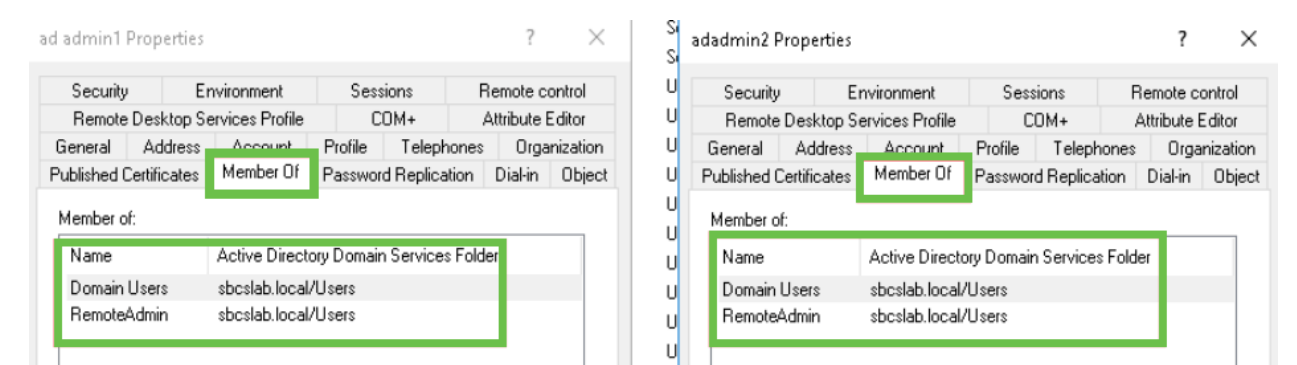

Passare alla scheda Editor attributi per verificare i valori DistinguishedName per tali nomi utente.

| General       Address       Account       Profile       Telephones       Organization         Published Certificates       Member Of       Password Replication       Dial-in       Object         Remote Desktop Services Profile       COM+       Attribute Editor       Published Certificates       Member Of       Password Replication         Attributes:                                                                                                    |                  | sions Re         | Sess     | vironment          | En        | Security    | ntrol U    | emote con    | ns R         | Sessi    | vironment          | En           | Security    |
|----------------------------------------------------------------------------------------------------|------------------|------------------|----------|--------------------|-----------|-------------|------------|--------------|--------------|----------|--------------------|--------------|-------------|
| Published Certificates       Member Of       Password Replication       Dial-in       Object         Remote Desktop Services Profile       COM+       Attribute Editor       Remote Desktop Services Profile       COM+         Attributes:                                                                                                    | Organizati       | Telephones       | Profile  | Account            | Address   | eneral      | nization l | Organi       | Telephones   | Profile  | Account            | Address      | General     |
| Remote Desktop Services Profile       CDM+       Attribute Editor       U       Remote Desktop Services Profile       CDM+         Attributes:                                                                                                    | Dial-in Obi      | d Replication    | Passwor  | Member Of          | ificates  | blished Ce  | Object     | Dial-in      | Replication  | Password | Member Of          | Certificates | ublished C  |
| Attributes:       value       Attributes:         ribute       Value       Value         partmentNumber       (not set)       stopProfile       (not set)         sktopProfile       (not set)       spartment       (not set)         stinationIndicator       (not set)       spartmentNumber       (not set)         playName       ad admin1       stinationIndicator       (not set)         playNamePrintable       (not set)       stinationIndicator       (not set)         tinguishedName       CN=ad admin1,CN=Users,DC=sbcslab,DC=local       U       stinationIndicator       (not set)         tinguishedName       CN=ad admin1,CN=Users,DC=sbcslab,DC=local       U       stinationIndicator       (not set)         tinguishedName       CN=ad admin1,CN=Users,DC=sbcslab,DC=local       U       stinationIndicator       (not set)         tinguishedName       CN=ad admin1,CN=Users,DC=sbcslab,DC=local       U       stinationIndicator       (not set)         tinguishedName       CN=ad admin1,CN=Users,DC=sbcslab,DC=local       U       stinationIndicator       (not set)         tinguishedName       Cnot set>       U       stinguishedName       CN=adadmin2,CN=Users,DC=sbcslab         tinguishedName       (not set)       U       stinguishedName       CN=adadmin2 | Attribute Editor | .0M+ A'          | C        | rvices Profile     | esktop Se | Remote D    | ditor (    | Attribute Ed | /+ A         | CC       | rvices Profile     | Desktop Se   | Remote      |
| ribute       Value       Value         partmentNumber       (not set)         scription       (not set)         sktopProfile       (not set)         stinationIndicator       (not set)         stinationIndicator       (not set)         playName       ad admin1         playNamePrintable       (not set)         stinguishedName       CN=ad admin1,CN=Users,DC=sbcslab,DC=local         tion       triot cot         ASignature       (not set)         corePropagationD       0x0 = ( )         namicLDAPServer       (not set)         ployeeID       (not set)         ployeeVumber       (not set)         ployeeID       (not set)         ployeeID       (not set)         ployeeID       (not set)         ployeeID       (not set)         ployeeID       (not set)         ployeeID       (not set)         ployeeID       (not set)         ployeeID       (not set)         ployeeID       (not set)         ployeeID       (not set)         ployeeID       (not set)         ployeeID       (not set)         ployeeID       (not set)         <                                                                                                    |                  |                  |          |                    |           | ttributes:  | (          |              |              |          |                    |              | Attributes: |
| partmentNumber         ifaultClassStore            scription         ifaultClassStore             sktopProfile          ifaultClassStore                                                                                                    | ^                |                  |          | Value              |           | ibute       | ^ U        |              |              |          | Value              |              | ribute      |
| scription          partment                     >partment          >partment         >partment         >>partment         >>>>>>>>>>>>>>>>>>>>>>>>>>>>>>                                                                                                    |                  |                  |          | <not set=""></not> | ore       | aultClassSl | - L        |              |              |          | <not set=""></not> | lumber       | partmentN   |
| sktopProfile <not set="">         stinationIndicator       <not set="">         playName       ad admin1         playNamePrintable       <not set="">         itigguishedName       CN=ad admin1,CN=Users,DC=sbcslab,DC=local         itigguishedName       CN=ad admin1,CN=Users,DC=sbcslab,DC=local         itigguishedName       <not set="">         ASignature       <not set="">         corePropagationD       0x0 = ( )         namicLDAPServer       <not set="">         ployeeID       <not set="">         ployeeID       <not set="">         vision       <not set="">         vision</not></not></not></not></not></not></not></not></not></not></not></not></not></not></not></not></not></not></not></not></not></not></not></not>                      |                  |                  |          | <not set=""></not> |           | partment    |            |              |              |          | <not set=""></not> |              | scription   |
| stinationIndicator <not set="">         iplayName       ad admin1         iplayNamePrintable       <not set="">         itiguishedName       CN=ad admin1,CN=Users,DC=sbcslab,DC=local         itiguishedName       CN=ad admin1,CN=Users,DC=sbcslab,DC=local         itiguishedName       <not set="">         ASignature       <not set="">         CorePropagationD       0x0 = ( )         namicLDAPServer       <not set="">         iployeeID       <not set="">         iployeeID       <not set="">         iployeeIV       <not set="">         iployeeIV       <not set="">         iployeeIV       <not set="">         iployeeIV       <not set="">         iployeeIV       <not set="">         iployeeIV       <not set="">         iployeeIV       <not set="">         iployeeIV       <not set="">         iployeeIV       <not set="">         iployeeIV       <not set="">         iployeeIV       <not set="">         iployeeIV       <not set="">         iployeeIV       <not set="">         iployeeIV       <not set=""></not></not></not></not></not></not></not></not></not></not></not></not></not></not></not></not></not></not></not></not></not>                                                                                                    |                  |                  |          | <not set=""></not> | mber      | partmentNu  |            |              |              |          | <not set=""></not> | ile          | sktopProfi  |
| playName       ad admin1         playNamePrintable <not set="">         itinguishedName       CN=ad admin1,CN=Users,DC=sbcslab,DC=local         itinguishedName       CN=ad admin1,CN=Users,DC=sbcslab,DC=local         itinguishedName       <not set="">         ASignature       <not set="">         CorePropagationD       0x0 = ( )         namicLDAPServer       <not set="">         iployeeID       <not set="">         iployeeID       <not set="">         iployeeIV       <not set="">         iployeeIV       <not set="">         iployeeIV       <not set="">         iployeeIV       <not set="">         iployeeIV       <not set="">         iployeeIV       <not set="">         iployeeIV       <not set="">         iployeeIV       <not set="">         iployeeIV       <not set="">         iployeeIV       <not set="">         iployeeIV       <not set="">         iployeeIV       <not set="">         iployeeIV       <not set="">         iployeeIV       <not set=""></not></not></not></not></not></not></not></not></not></not></not></not></not></not></not></not></not></not></not></not>                                                                                                    |                  |                  |          | <not set=""></not> |           | cription    |            |              |              |          | <not set=""></not> | ndicator     | stinationIn |
| playNamePrintable <not set="">         utinguishedName       CN=ad admin1,CN=Users,DC=sbcslab,DC=local         time       <not set="">         ASignature       <not set="">         CorePropagationD       0x0 = ( )         namicLDAPServer       <not set="">         ployeeID       <not set="">         uployeeID       <not set="">         uployeeIVumber       <not set="">         uployeeIVumber       <not set=""></not></not></not></not></not></not></not></not></not></not></not></not></not></not></not></not></not></not></not></not></not></not></not></not>                          |                  |                  |          | <not set=""></not> |           | ktopProfile | L L        |              |              |          | ad admin1          |              | :playName   |
| tinguishedName       CN=ad admin1,CN=Users,DC=sbcslab,DC=local       U       splayName       adadmin2         tinguishedName       (not set)       splayName       adadmin2         ASignature       (not set)       stinguishedName       CN=adadmin2,CN=Users,DC=sbcslab         CorePropagationD       0x0 = ( )       stinguishedName       CN=adadmin2,CN=Users,DC=sbcslab         namicLDAPServer       (not set)       U       sSignature       (not set)         uployeeID       (not set)       U       SCrePropagationD       0x0 = ( )         uployeeNumber       (not set)       U       "mamicLDAPServer"       (not set)         uployeeType       (not set)       U       "mamicLDAPServer"       (not set)                                                                                                    |                  |                  |          | <not set=""></not> | cator     | tinationInd | l          |              |              |          | <not set=""></not> | Printable    | playName    |
| ision     isolavNamePrintable     (not set)       ASignature <not set="">        CorePropagationD     0x0 = ( )        namicLDAPServer     <not set="">       uployeeID     <not set="">       uployeeNumber     <not set="">       uployeeType     <not set=""></not></not></not></not></not>                                                                                                    |                  |                  |          | adadmin2           |           | olayName    | l l        | DC=local     | ,DC=sbcslab, | 1,CN=Use | CN=ad admir        | dName        | tinguished  |
| ASignature <not set="">       U       stinguishedName       CN=adadmin2,CN=Users,DC=sbcslai         CorePropagationD       0x0 = ( )       U       vision       <not set="">         ployeeID       <not set="">       U       SCorePropagationD       0x0 = ( )         ployeeNumber       <not set="">       U       SCorePropagationD       0x0 = ( )         ployeeType       <not set="">       U       manicLDAPServer       <not set=""></not></not></not></not></not></not>                                                                                                    |                  |                  |          | <not set=""></not> | intable   | olavNameF   | <b></b> U  | _            |              |          | 1101-000           |              |             |
| CorePropagationD     0x0 = ( )     U     vision     Cnock set/       namicLDAPServer <not <="" set="" td="">     U     jASignature     <not <="" set="" td="">       uployeeID     <not <="" set="" td="">     U     iCorePropagationD     0x0 = ( )       uployeeNumber     <not <="" set="" td="">     U     inamicLDAPServer     <not <="" set="" td="">       uployeeType     <not <="" set="" td="">     U     inamicLDAPServer     <not <="" set="" td=""></not></not></not></not></not></not></not>                                                                                                    | DC=local         | ers,DC=sbcslab,f | 2,CN=Use | CN=adadmin/        | ame       | inguishedN  | - L        |              |              |          | <not set=""></not> | re           | ASignatur   |
| namicLDAPServer <not set="">     U     \$ASignature     <not set="">       iployeeID     <not set="">     U     \$CorePropagationD     0x0 = ()       iployeeNumber     <not set="">     U     inamicLDAPServer     <not set="">       iployeeType     <not set="">     U     inamicLDAPServer     <not set=""></not></not></not></not></not></not></not>                                                                                                    | _                |                  |          | CHOC SEC/          |           | sion        | ι ι        |              |              |          | 0x0 = ( )          | agationD     | CorePropa   |
| uployeeID <not set="">     uployeeNumber     CorePropagationD     0x0 = ( )       uployeeNumber     <not set="">     uployeeNumber     <not set="">       uployeeType     <not set="">     uployeeID     <not set=""></not></not></not></not></not>                                                                                                    |                  |                  |          | <not set=""></not> |           | ASignature  |            |              |              |          | <not set=""></not> | PServer      | namicLDA    |
| ployeeNumber <not set=""></not>                                                                                                    |                  |                  |          | 0x0 = ( )          | ationD    | CorePropa   |            |              |              |          | <not set=""></not> |              | ployeelD    |
| ployeeType <not set=""></not>                                                                                                    |                  |                  |          | <not set=""></not> | Server    | amicLDAF    |            |              |              |          | <not set=""></not> | imber        | ployeeNu    |
|                                                                                                    | ~                |                  |          | <not set=""></not> |           | ploveeID    | v .        |              |              |          | <not set=""></not> | ре           | nployeeT yr |
|                                                                                                    | >                |                  |          |                    |           | <           |            | >            |              |          |                    |              | <           |
|                                                                                                    |                  |                  |          |                    | _         |             | i          |              | _            |          |                    |              |             |

## Passaggio 8

Eseguire l'accesso con il *nome di accesso utente*, in questo caso *admin2*, significa che l'accesso è riuscito.

## Passaggio 9

Èpossibile visualizzare i dettagli sull'acquisizione dei pacchetti come mostrato nella schermata seguente.

|            | Capturing from E | hernet           |                   |           | – 🗆 X                                                                                                    |   |
|------------|------------------|------------------|-------------------|-----------|----------------------------------------------------------------------------------------------------|---|
| File       | Edit View        | io Capture Ana   | lyze Statistics . | Telephony | Wireless Tools Help                                                                                              |   |
| Æ.         | <b>i</b> 🧕 🧾     |                  | ⊨ ⇔ ≅ T 🕹         |           | Q, Q, Q, II                                                                                                    |   |
|            | dap              |                  |                   |           | Expression                                                                                                    | ŀ |
| No.        | Time             | Source           | Destination       | Protocol  | Lengt Info                                                                                                    | ^ |
|            | 2097 231.107     | 172.16.1.2       | 172.16.1.126      | LDAP      | 220 searchResDone(2) noSuchObject (0000208D: NameErr: DSID-03100241, problem 2001 (NO_OBJECT), data 0, best mat_ |   |
|            |                  |                  |                   |           |                                                                                                    |   |
| 1          | 2851 329.849     | 172.16.1.126     | 172.16.1.2        | LDAP      | 99 bindRequest(1) "adadmin2@SBCSLAB.LOCAL" simple                                                                |   |
|            |                  |                  |                   |           |                                                                                                    |   |
|            | 2852 329.883.    | 172.16.1.2       | 172.16.1.126      | LDAP      | 76 bindResponse(1) success                                                                                       |   |
|            |                  |                  |                   |           |                                                                                                    |   |
|            | 2854 329.883.    | 172.16.1.126     | 172.16.1.2        | LDAP      | 143 searchRequest(2) "cn=adadmin2.cn=Users.dc=sbcslab.dc=local" wholeSubtree                                     |   |
| ÷.         |                  |                  |                   |           |                                                                                                    |   |
|            | 2855 329.896     | 172,16,1,2       | 172.16.1.126      | LDAP      | 206 searchResEntry(2) "CN=adadmin2.CN=Users.DC=sbcslab.DC=local"   searchResDone(2) success [1 result]           |   |
|            |                  |                  |                   |           |                                                                                                    |   |
|            | 2856 329 897     | 172 16 1 126     | 172 16 1 2        | LDAP      | 61 uphindRequest(3)                                                                                              |   |
|            | 2050 525.057     | 172.10.1.120     | 172.10.1.2        | LUAP      | or anornered as ( )                                                                                              |   |
|            |                  |                  |                   |           |                                                                                                    | ~ |
| >          | Erame 2855• 20   | 6 hytes on wire  | (1648 hits) 3     | 206 hvter | cantured (1648 hits) on interface 0                                                                              | - |
| 5          | Ethernet II, S   | rc: Microsof_01  | :7e:01 (00:15:5   | 5d:01:7e: | (1), Dst: (isc. 44:57:7f (e:bd:14:457:7f)                                                                        |   |
| > :        | Internet Proto   | col Version 4,   | Src: 172.16.1.2   | 2, Dst: 1 | 72.16.1.126                                                                                                    |   |
| 2          | Transmission C   | ontrol Protocol  | , Src Port: 389   | 9, Dst Po | rt: 59096, Seq: 23, Ack: 135, Len: 152                                                                           |   |
| Ľ          | > LDAPMessage    | searchResEntry   | 2) "CN=adadmin    | 12.CN=Use | rs,DC=sbcslab,DC=local" [1 result]                                                                               |   |
| <b>v</b> 1 | Lightweight Di   | rectory Access 1 | Protocol          |           |                                                                                                    |   |
|            | > LDAPMessage    | searchResDone(2  | 2) success [1 r   | result]   |                                                                                                    |   |
|            |                  |                  |                   |           |                                                                                                    |   |

## Cosa succede se non si estrae lo spazio dal campo del nome completo?

Se si tenta di utilizzare il *nome di accesso dell'utente,* in questo caso *admin*, si noterà che l'accesso non riesce in quanto il server LDAP (Lightweight Directory Access Protocol) non può restituire l'oggetto perché il *nome completo,* in questo caso, *ad admin1,* ha uno spazio. Sarà possibile visualizzare questi dettagli durante l'acquisizione dei pacchetti, come mostrato nella schermata seguente.

## Conclusioni

Èstato completato ed evitato un errore di accesso per l'autenticazione remota tramite Active Directory su RV34x Router.